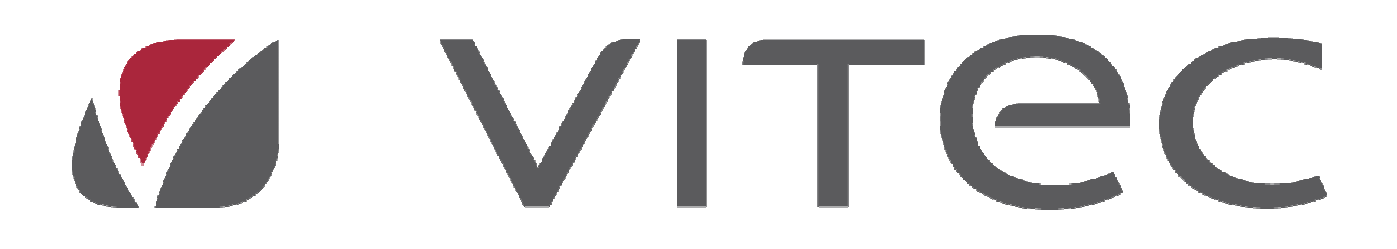

# adPrintClient

Versjon 5

# Brukerveiledning

# Innhold

| Innhold                      |
|------------------------------|
| adPrint                      |
| Klienten                     |
| Kompakt4                     |
| Utvidet5                     |
| Installasjon / Konfigurasjon |
| Last ned adPrintClient7      |
| Login7                       |
| Autostart7                   |
| Autologin7                   |
| Printlog7                    |
| Skjul etter7                 |
| Logoff7                      |
| Avslutt klient7              |
| Printerdefinisjon            |
| Systembruker / Systemprinter |
| Definere printere10          |
| Printlog13                   |
| Brukerprofil15               |
| Avslutt16                    |
| Feilmeldinger17              |
| Ofte Stilte Spørsmål18       |

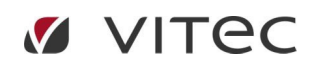

# adPrint

Hva er det? adPrint er et egetutviklet utskriftssystem, som kan brukes av alle.

**Hvordan fungerer det?** Utskriften dannes i vår server og sendes til deg som kunde via Internett. Klienten som ligger på din PC/server tar i mot utskriften og sender den til riktig skriver hos deg.

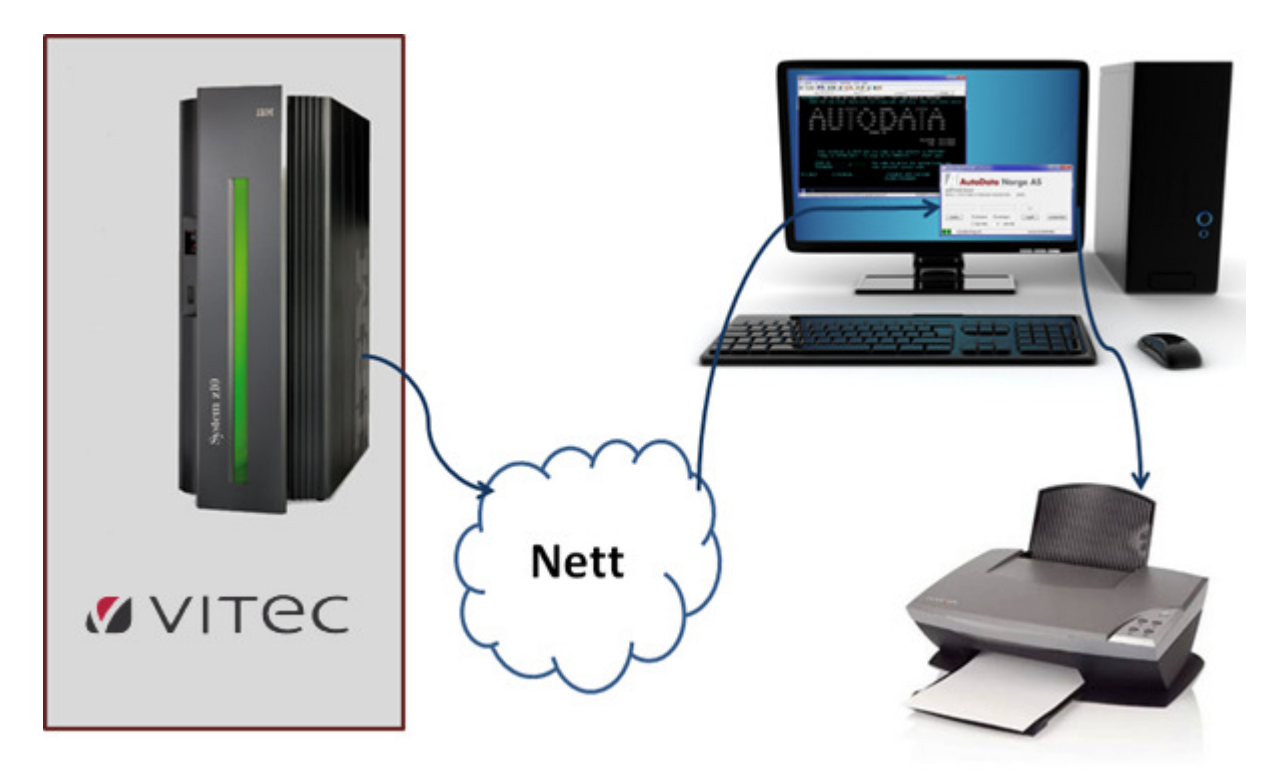

**Hva trenger jeg?** Du må ha en PC som klienten skal installeres på. PC'en må ha Windows 7 eller nyere som operativsystem. Alle skrivere (drivere) som skal benyttes til utskrift fra vårt system, må ligge på samme PC som den installerte klienten. Skriverne kan gjerne være i et nettverk.

#### Krav til skrivere.

Bruker kan bestemme selv skriver/skrivertype.

Når det gjelder utskrift av pakkelapper, etiketter og kassalapper må det fortsatt benyttes Zebra skriver som leveres av oss. Logo må forhånds installeres på disse skriverne.

PDF/e-post istedenfor liste styres av bruker ved hjelp av klienten.

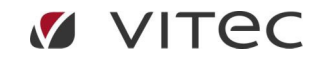

# Klienten

Klienten kan vises kompakt eller utvidet

# Kompakt

I den kompakte presentasjonen åpnes «printer» og «printlog» i egne vinduer.

| Vitec AutoData AS - adPrintClient (#PRT999A1) | – 🗆 🗙                            |
|-----------------------------------------------|----------------------------------|
| 🕐 Vitec                                       | adPrintClient                    |
| logoff                                        | ≡                                |
| printer 🗌 Autostart 🗹 Autologin               | endre passord                    |
| printlog skjul etter 30 sekunder              | avslutt klient                   |
| Vitec AutoData AS utskrifter: 0 / 0           | Version 05.01.01 / 05.01.01 (1): |

| Vitec AutoData            | a AS - adPrintClie     | nt (#PRT999A1)                    | -           |            |            |            |              |          |       |    |                    |       |    |
|---------------------------|------------------------|-----------------------------------|-------------|------------|------------|------------|--------------|----------|-------|----|--------------------|-------|----|
| 🖊 Vite                    | ec                     |                                   | adPrint     | Client     |            |            |              |          |       |    |                    |       |    |
| _                         | _                      | 🚺 Vitec AutoData AS - adPrintClie | nt          |            |            |            |              |          |       |    |                    | - 0   |    |
| logoff<br>#PRT999A1, AS S | kompakt SYSTEM-UTVIKLI | lukk vindu #PRT999A               | 1, AS SYSTE | M-UTVI     | KLING K    | ONSERN     | (999)        |          |       |    |                    |       |    |
| printer                   | 🗌 Autostar             | Listtyp                           | Program     | Printtyp   | Printer    |            |              |          |       | LP | Prioritet          |       | ^  |
| printlog                  | □ skiul s              | ADCOBOLPROFILE                    | LISTGEN     | Liste (A4) | email: wol | fgang.dopk | er@vitecsoft | ware.com | fjern |    |                    |       |    |
| philling                  |                        | ANGRERETT1                        | LISTGEN     | Liste (A4) | CutePDF \  | Vriter     |              |          | fjern |    | bruk alltid for he | pause |    |
| ) #PRT99                  | 99A1. AS SYSTEM        | Bestillingsarkiv                  | BES8        | Liste (A4) | CutePDF \  | Vriter     |              |          | fjern |    | bruk alltid for he | pause |    |
|                           |                        | Bestillingsliste                  | BES1        | Liste (A4) | CutePDF \  | Vriter     |              |          | fjern |    | bruk alltid for he | pause |    |
|                           |                        | Farliggods                        | LISTGEN     | Liste (A4) | FreePDF    |            |              |          | fjern |    | brukerdefinert -   | pause |    |
|                           |                        | Fraktbrev                         | FRAK        | Liste (A4) | CutePDF \  | Vriter     |              |          | fjern |    | bruk alltid for he | pause |    |
|                           |                        | Fraktbrev                         | FRAK-WOLF   | Liste (A4) | CutePDF \  | Vriter     |              |          | fjern |    | bruk alltid for he | pause |    |
|                           |                        | Fraktetikett                      | FRAK        | Zebra      | CutePDF \  | Vriter     |              |          | fjern |    | bruk alltid for he | pause | 1  |
|                           |                        | Fraktetikett                      | FRAK-ETI1   | Zebra      | CutePDF \  | Vriter     |              |          | fjern |    | bruk alltid for he | pause | ĺ. |
|                           |                        | Ordro liggondo A4 (mod logo)      | OPPE ADTA   | Listo (AA) | ErcoDDE    |            |              |          | fiore |    | heuk alltid for he | 03000 | V  |
|                           |                        | Listtyp                           | Program     | Printtyp   | Printer    | eMail      | compan       | ^        |       |    |                    |       |    |
|                           |                        | ADCOBOLPROFILE                    | LISTGEN     | Liste (A4) | velg       |            | 999          |          |       |    |                    |       |    |
|                           |                        | Adresseetikett                    | ETTI-ETI1   | Zebra      | velg       |            | *            |          |       |    |                    |       |    |
|                           |                        | Adresseetikett                    | ETTI-E123   | Zebra      | velg       |            | 999          |          |       |    |                    |       |    |
|                           |                        | Adresseetikett                    | ETTI-ETI5   | Zebra      | velg       |            | *            |          |       |    |                    |       |    |
|                           |                        | Adresseetikett                    | ETTI        | Zebra      | velg       |            | *            |          |       |    |                    |       |    |
|                           |                        | ANGRERETT1                        | LISTGEN     | Liste (A4) |            | velg       | *            |          |       |    |                    |       |    |
|                           |                        | automatisk Avviksliste TIL8       | TIL8        | Liste (A4) | vela       | vela       | *            |          |       |    |                    |       |    |

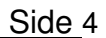

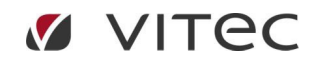

| Vitec AutoData AS -             | adPrintClient (#PR                | (T999A1)            | _                   |                     |         |                         |
|---------------------------------|-----------------------------------|---------------------|---------------------|---------------------|---------|-------------------------|
| 🕐 Vitec                         |                                   |                     | adPrint             | Client              |         |                         |
| logoff (<br>#PRT999A1, AS SYSTE | ) kompakt Outv<br>M-UTVIKLING KON | idet<br>SERN (999)  |                     | =                   |         |                         |
| printer                         | 🚺 Vitec AutoData                  | AS - Printlog       |                     |                     |         |                         |
| printlog                        | Lukk                              | Oppdater            |                     |                     |         |                         |
| • • • #PRT999A1                 | Utskrift nr                       | Data mottat         | Utskrift laget      | Sendt til skriveren | Status  | Liste                   |
|                                 | 45982008                          | 31.08.2021 07:34:52 | 31.08.2021 07:34:53 | 31.08.2021 07:34:53 | printed | Bestillingsarkiv (BES8) |
|                                 |                                   |                     |                     |                     |         |                         |

## Utvidet

I den utvidede presentasjonen vises «printer» og «printlog» som faner.

| Vitec AutoData AS - adPrintClient (#PRT999A1)                                                                                     |                                                                                                    | – 🗆 X          |
|----------------------------------------------------------------------------------------------------|----------------------------------------------------------------------------------------------------|----------------|
| 💋 Vitec                                                                                                    |                                                                                                    | adPrintClient  |
| logoff Okompakt Outvidet A                                                                                                    | utostart 🗹 Autologin                                                                                    | avslutt klient |
| Hjem Skrivere Printlog                                                                                                    |                                                                                                    |                |
| Velkommen til adPrint.<br>Eventuelle feil og mangler kan rapporteres til<br>Fullstendig brukerdkokumentasjon og link til<br>meny. | l sverre.sedeniussen@vitecsoftware.com<br>nedlasting av klienten finnes på vår hjemmeside under adPrint |                |
| statistikk 2021-08-31 08:26:01                                                                                                    |                                                                                                    |                |
| antall definerte skrivere:                                                                                                    | 21                                                                                                    |                |
| antall utskrifter i går:<br>antall utskrifter i dag:                                                                              | 17<br>1                                                                                                 |                |
|                                                                                                    |                                                                                                    |                |
|                                                                                                    |                                                                                                    |                |
|                                                                                                    |                                                                                                    |                |
|                                                                                                    |                                                                                                    |                |
|                                                                                                    |                                                                                                    |                |
|                                                                                                    |                                                                                                    |                |
|                                                                                                    |                                                                                                    |                |
|                                                                                                    |                                                                                                    |                |

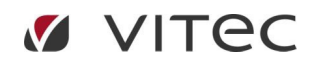

# adPrintClient – Brukerveiledning

| /ite      | c AutoData AS - adPrintClient (#PR                                                                                                    | (T999A1)                    |            |            |            |            |            |         |    |                    |       |   | - 0            |      |
|-----------|----------------------------------------------------------------------------------------------------|-----------------------------|------------|------------|------------|------------|------------|---------|----|--------------------|-------|---|----------------|------|
| )         | Vitec                                                                                                    |                             |            |            |            |            |            |         |    |                    |       |   | adPrintCli     | ient |
| lo<br>RT9 | goff Okompakt Outv<br>199A1, AS SYSTEM-UTVIKLING KON                                                                                                    | videt 🗌 Auto<br>ISERN (999) | ostart 🗹 A | Autologin  |            |            |            |         |    |                    |       |   | avslutt klient | =    |
| 5         | Listtyp                                                                                                    | Program                     | Printtyp   | Printer    |            |            |            |         | LP | Prioritet          |       | ^ |                |      |
|           | ADCOBOLPROFILE                                                                                                    | LISTGEN                     | Liste (A4) | email: wol | fgang.dopk | er@vitecso | oftware.co | n fjern |    |                    |       |   |                |      |
|           | ANGRERETT1                                                                                                    | LISTGEN                     | Liste (A4) | CutePDF \  | Vriter     |            |            | fjern   |    | bruk alltid for he | pause |   |                |      |
|           | Bestillingsarkiv                                                                                                    | BES8                        | Liste (A4) | CutePDF \  | Vriter     |            |            | fjern   |    | bruk alltid for he | pause |   |                |      |
|           | Bestillingsliste                                                                                                    | BES1                        | Liste (A4) | CutePDF \  | Vriter     |            |            | fjern   |    | bruk alltid for he | pause |   |                |      |
|           | Farliggods                                                                                                    | LISTGEN                     | Liste (A4) | FreePDF    |            |            |            | fjern   |    | brukerdefinert -   | pause |   |                |      |
|           | Fraktbrev                                                                                                    | FRAK                        | Liste (A4) | CutePDF \  | Vriter     |            |            | fjern   |    | bruk alltid for he | pause |   |                |      |
| -         | Fraktbrev                                                                                                    | FRAK-WOLF                   | Liste (A4) | CutePDF \  | Vriter     |            |            | fjern   |    | bruk alltid for he | pause |   |                |      |
|           | Fraktetikett                                                                                                    | FRAK                        | Zebra      | CutePDF \  | Vriter     |            |            | fjern   |    | bruk alltid for he | pause |   |                |      |
|           | Fraktetikett                                                                                                    | FRAK-ETI1                   | Zebra      | CutePDF \  | Vriter     |            |            | fjern   |    | bruk alltid for he | pause | ~ |                |      |
| Ī         | Listtyp                                                                                                    | Program                     | Printtyp   | Printer    | eMail      | compa      | n \land    |         |    |                    |       |   |                |      |
|           | ADCOBOLPROFILE                                                                                                    | LISTGEN                     | Liste (A4) | velg       |            | 999        | -          |         |    |                    |       |   |                |      |
|           | Adresseetikett                                                                                                    | ETTI-ETI1                   | Zebra      | velg       |            | *          |            |         |    |                    |       |   |                |      |
|           | Adresseetikett                                                                                                    | ETTI-E123                   | Zebra      | velg       |            | 999        |            |         |    |                    |       |   |                |      |
|           | Adresseetikett                                                                                                    | ETTI-ETI5                   | Zebra      | velg       |            | *          |            |         |    |                    |       |   |                |      |
|           | Adresseetikett                                                                                                    | ETTI                        | Zebra      | velg       |            | *          |            |         |    |                    |       |   |                |      |
|           | ANGRERETT1                                                                                                    | LISTGEN                     | Liste (A4) |            | velg       | *          |            |         |    |                    |       |   |                |      |
|           | automatisk Avviksliste TIL8                                                                                                    | TIL8                        | Liste (A4) | velg       | velg       | *          |            |         |    |                    |       |   |                |      |
|           | automatisk Kvitteringsliste TIL5                                                                                                    | TIL5                        | Liste (A4) | velg       | velg       | *          |            |         |    |                    |       |   |                |      |
|           | and the second second sec |                             |            | -          | 1          |            | V          |         |    |                    |       |   |                |      |

| 🚺 Vitec       | AutoData A | S - adPrintClient (#PR | T999A1)             |                     |         |                         |                   | – 🗆 🗙                           |
|---------------|------------|------------------------|---------------------|---------------------|---------|-------------------------|-------------------|---------------------------------|
|               | Vited      | 2                      |                     |                     |         |                         |                   | adPrintClient                   |
| log<br>#PRT99 | goff       | ○ kompakt              | idet Autostart      | Autologin           |         |                         |                   | avslutt klient                  |
| Hjem          | Skrivere   | Printlog               |                     |                     |         |                         |                   |                                 |
| 0             |            |                        |                     |                     |         |                         | ~ vis             |                                 |
| Utsk          | rift nr    | Data mottat            | Utskrift laget      | Sendt til skriveren | Status  | Liste                   | Info              |                                 |
|               | 45982008   | 31.08.2021 07:34:52    | 31.08.2021 07:34:53 | 31.08.2021 07:34:53 | printed | Bestillingsarkiv (BES8) | 900999            |                                 |
|               |            |                        |                     |                     |         |                         |                   |                                 |
|               |            |                        |                     |                     |         |                         |                   |                                 |
|               |            |                        |                     |                     |         |                         |                   |                                 |
|               |            |                        |                     |                     |         |                         |                   |                                 |
|               |            |                        |                     |                     |         |                         |                   |                                 |
|               |            |                        |                     |                     |         |                         |                   |                                 |
|               |            |                        |                     |                     |         |                         |                   |                                 |
|               |            |                        |                     |                     |         |                         |                   |                                 |
|               |            |                        |                     |                     |         |                         |                   |                                 |
|               |            |                        |                     |                     |         |                         |                   |                                 |
| <             |            |                        |                     |                     |         |                         | >                 |                                 |
|               |            |                        |                     |                     |         |                         |                   |                                 |
|               |            |                        |                     |                     |         |                         |                   |                                 |
|               |            |                        |                     |                     |         |                         |                   |                                 |
| 000           | ) #PRT999A | 1, AS SYSTEM-UTVIKL    | ING KONSERN (999)   |                     |         |                         | utskrifter: 1 / 1 | Version 05.01.01 / 05.01.02 (1) |

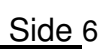

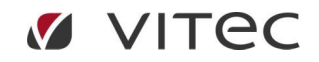

# Installasjon / Konfigurasjon

## Last ned adPrintClient

Logg deg på vår hjemmeside <u>www.autodata.no</u>, under snarveier finner du adPrint meny. Her finner du både klienten som skal lastes ned på din PC og brukerveiledning.

## Login

Ta kontakt med <u>support@autodata.no</u> for å få tildelt en eller flere systembruker tilganger. All utskrift av ordre (også kassalapper) må styres av systembruker og som tidligere i program ORPR.

Du kan også benytte din vanlige ident og passord for øvrige utskrifter og e-post dersom du ønsker en klient på din egen PC.

#### **Autostart**

Betyr at klienten starter automatisk når PC'en startes.

## Autologin

PC'en husker din pålogging fra sist og bruker denne ved oppstart.

## **Printlog**

Viser status på dine utskrifter.

#### **Skjul etter**

Klienten legges ned på oppgavelinjen, når dette valget står på.

#### Logoff

Benyttes hvis det skal endres bruker.

#### **Avslutt klient**

For a avslutte programmet.

#### Autoupdate

Klienten blir automatisk oppdatert ved nye versjoner. Du trenger ikke å gjøre noe for å ha siste versjon av klienten.

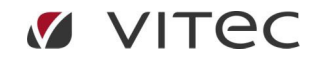

# Printerdefinisjon

# Listtype

Beskriver programmet utskriften kommer fra.

## Printer / e-Mail

Velg om du ønsker utskrift eller e-post

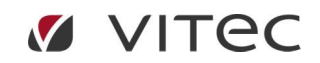

# Systembruker / Systemprinter

#### Hvorfor systembruker?

Systembruker benyttes for en firmastyrt utskrift fra alle programmer. All utskrift av ordre (også kassalapper) må styres av systembruker og som tidligere i program ORPR.

Du kan også benytte din vanlige ident og passord for øvrige utskrifter og e-post dersom du ønsker en klient på din egen PC.

#### Hva betyr systemprinter.

Systemprinter er for felles bruk i firmaet. Settes opp via systembruker.

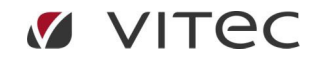

# **Definere printere**

| Vitec AutoData AS - adPrintClient (#PRT999A1)                           | - 🗆 🗙                           |
|-------------------------------------------------------------------------|---------------------------------|
| 🕐 Vitec                                                                 | adPrintClient                   |
| logoff   kompakt Outvidet  #PRT999A1, AS SYSTEM-UTVIKLING KONSERN (999) | Klikk «printer»                 |
| printer Autostart Autologin                                             | endre passord                   |
| printlog 🗌 skjul etter 30 sekunder                                      | avslutt klient                  |
| #PRT999A1, AS SYSTEM-UTV utskrifter: 1 / 1                              | Version 05.01.01 / 05.01.02 (1) |

| Likk vindu         #PRT998A1, AUTO-MESSEN 2           Listyp         Program         Printyp           Ordre liggende A4 (med logo)         ORRE-MEPA         Liste (A4)           Listyp         Program         Printyp           Urdre liggende A4 (med logo)         ORRE-MEPA         Liste (A4)           Eistyp         Program         Printyp           Ordre liggende A4 (med logo)         ORRE-MEPAt         Liste (A4)           Bestillingsliste         LAG8         Liste (A4)           Bestillingsliste         BES4         Liste (A4)           Vitteringsliste         BES4         Liste (A4)           Potpakkelapp         PO01         Zebra           Ordre liggende A4 (med logo)         ORRE-APPC Liste (A4)           Potpakkelapp         PO01         Zebra           Ordre liggende A4 (med logo)         ORRE-APPC Liste (A4) |                           |                                    |               |
|----------------------------------------------------------------------------------------------------|---------------------------|------------------------------------|---------------|
| Listyp         Program         Printyp           Ordre liggende A4 (med logo)         ORRE-MEPA         Liste (A4)           Listey         ORRE-MEPA         Liste (A4)           Listey         Program         Printyp           Ordre liggende A4 (med logo)         ORRE-MEPA         Liste (A4)           Bestillingsliste         LAGS         Liste (A4)           Bestillingsliste         LAGS         Liste (A4)           Nvitteringsliste         BES4         Liste (A4)           Postpakkelapp         PO01         Zebra           Ordre liggende A4 (med logo)         ORRE-ADPC         Liste (A4)                                                                                                    | 012 AS (998)              |                                    | Klikk wold    |
| Ordre liggende A4 (med logo)         ORRE-MEPA         Liste (A4)           Listtyp         Program         Printyp           Ordre liggende A4 (med logo)         ORE-MEPA         Liste (A4)           Bestillingsliste         LAG8         Liste (A4)           Bestillingsliste         BES4         Liste (A4)           Nvitteringsliste         BES4         Liste (A4)           Postpakkelapp         PO01         Zebra           Ordre liggende A4 (med logo)         ORRE-ADPC         Liste (A4)                                                                                                    | Printer                   | LP Prioritet                       |               |
| Listtyp         Program         Printtyp           Ordre liggende A4 (med logo)         ORRE-MEPAt         Liste (A4)           Bestillingsliste         LAG8         Liste (A4)           Bestillingsliste         BES4         Liste (A4)           Northeringsliste         BES4         Liste (A4)           Postpakkelapp         PO01         Zebra           Ordre liggende A4 (med logo)         ORRE-ADPC         Liste (A4)                                                                                                    | \\adfilsrv\OKI MB480(PCL) | fjern 🔲 bruk alltid for hele firma | aktueli skriv |
| Listyp         Program         Printyp           Ordre liggende A4 (med logo)         ORRE-MEPAt         Liste (A4)           Bestillingsliste         LAG8         Liste (A4)           Bestillingsliste         BES4         Liste (A4)           Kvitteringsliste         BES4         Liste (A4)           Postpakkelapp         PO01         Zebra           Ordre liggende A4 (med logo)         ORRE-ADPC         Liste (A4)                                                                                                    |                           |                                    |               |
| Ordre liggende A4 (med logo)         ORRE-MEPAt         Liste (A4)           Bestillingsliste         LAG8         Liste (A4)           Bestillingsliste         BES4         Liste (A4)           Kvitteringsliste         BES4         Liste (A4)           Postpakkelapp         PO01         Zebra           Ordre liggende A4 (med logo)         ORRE-ADPC         Liste (A4)                                                                                                    | Printer eMail             |                                    |               |
| Bestillingsliste         LAG8         Liste (A4)           Bestillingsliste         BES4         Liste (A4)           Kvitteringsliste         BES4         Liste (A4)           Postpakkelapp         PO01         Zebra           Ordre liggende A4 (med logo)         ORRE-ADP4         Liste (A4)           Ordre lingende A4 (med logo)         ORRE-ADPC         Liste (A4)                                                                                                    | velg                      |                                    |               |
| Bestillingsliste         BES4         Liste (A4)           Kvitteringsliste         BES4         Liste (A4)           Postpakkelapp         PO01         Zebra           Ordre liggende A4 (med logo)         ORRE-ADPC         Liste (A4)           Ordre lingende A4 (med logo)         ORRE-ADPC         Liste (A4)                                                                                                    | velg velg                 | -                                  |               |
| Kvitteringsliste         BES4         Liste (A4)           Postpakkelapp         PO01         Zebra           Ordre liggende A4 (med logo)         ORRE-ADP4         Liste (A4)           Ordre liggende A4 (med logo)         ORRE-ADPC         Liste (A4)                                                                                                    | velg velg                 |                                    |               |
| Postpakkelapp         PO01         Zebra           Ordre liggende A4 (med logo)         ORRE-ADP4         Liste (A4)           Ordre liggende A4 (med logo)         ORRE-ADPC         Liste (A4)                                                                                                    | velg velg                 |                                    |               |
| Ordre liggende A4 (med logo) ORRE-ADP4 Liste (A4) Ordre liggende A4 (med logo) ORRE-ADPC Liste (A4)                                                                                                    | velg                      |                                    |               |
| Ordre liggende A4 (med logo) ORRE-ADPC Liste (A4)                                                                                                    | velg                      |                                    |               |
|                                                                                                    | velg                      |                                    |               |
| Ordre matriseskiver ORRE-ADPR Liste (A4)                                                                                                    | velg                      |                                    |               |
| Kassalapp ORKL-ADPS Zebra                                                                                                    | velg                      |                                    |               |

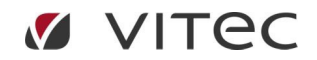

# adPrintClient – Brukerveiledning

| AutoData Norge AS - adPrintClient                                                                                     | Marker den                |
|----------------------------------------------------------------------------------------------------|---------------------------|
| Send til OneNote 2010<br>Microsoft XPS Document Writer<br>Generic / Text Only (Kopier 1)<br>Fax<br>\\ADFILSRV\TOSHIBA | utskrift skal<br>komme på |
| system printer:                                                                                                    |                           |

#### Her er det et viktig valg.

Hvis det er en utskrift av ordreseddel, plukkseddel eller kassalapp må det alltid være markert «**bruk alltid for hele firma**». Her vil program ORPR styre utskriften.

Ved all annen utskrift anbefaler vi å markere i feltet «**brukerdefinert – prioritert**». Det betyr at systembrukers skrivervalg gjelder for alle som ikke har sin egen adPrintClient.

Ved å bruke en egen adPrintClient kan du styre utskrifter til din egen printer eller e-post.

| Prioritet                                       |        |                                           |
|-------------------------------------------------|--------|-------------------------------------------|
| velg prioritet:<br>Ordre, ORRE-ADP4 - OKI C5650 |        | Velg prioritet for hver<br>enkelt skriver |
| I bruk alltid for hele firma                    |        |                                           |
| 🔘 brukerdefinert - prioritert                   |        |                                           |
| ОК                                              | Avbryt |                                           |

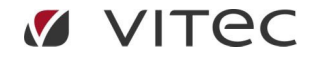

# adPrintClient – Brukerveiledning

Side 12

| Listtyp                                                                                                    | Program                                                                                         | Printtyp                                                                                                  | Printer                                                                 |              |     |       | LP | Prioritet                  |                                        |
|----------------------------------------------------------------------------------------------------|-------------------------------------------------------------------------------------------------|----------------------------------------------------------------------------------------------------|-------------------------------------------------------------------------|--------------|-----|-------|----|----------------------------|----------------------------------------|
| Ordre liggende A4 (med logo)                                                                                                    | ORRE-MEPA                                                                                       | Liste (A4)                                                                                                | \\adfilsrv\                                                             | OKI MB480(PC | CL) | fjern |    | bruk alltid for hele firma |                                        |
| Ordre liggende A4 (med logo)                                                                                                    | ORRE-ADP4                                                                                       | Liste (A4)                                                                                                | OKI C5650                                                               | )            |     | fjern |    | bruk alltid for hele firma |                                        |
|                                                                                                    |                                                                                                 |                                                                                                    |                                                                         |              |     |       |    |                            | utskriften er på en<br>matriseskriver. |
|                                                                                                    |                                                                                                 |                                                                                                    |                                                                         |              |     |       |    |                            |                                        |
| Listtyp                                                                                                    | Program                                                                                         | Printtyp                                                                                                  | Printer                                                                 | eMail        | •   |       |    |                            |                                        |
| Listtyp<br>Postpakkelapp                                                                                                    | Program<br>PO01                                                                                 | <b>Printtyp</b><br>Zebra                                                                                  | Printer                                                                 | eMail        | •   |       |    |                            |                                        |
| L <b>isttyp</b><br>Postpakkelapp<br>Ordre liggende A4 (med logo)                                                                                                    | Program<br>PO01<br>ORRE-ADPC                                                                    | Printtyp<br>Zebra<br>Liste (A4)                                                                           | Printer<br>velg<br>velg                                                 | eMail        |     |       |    |                            |                                        |
| Listtyp<br><sup>2</sup> ostpakkelapp<br>27dre liggende A4 (med logo)<br>2rdre matriseskiver                                                                                                  | Program<br>PO01<br>ORRE-ADPC<br>ORRE-ADPR                                                       | Printtyp<br>Zebra<br>Liste (A4)<br>Liste (A4)                                                             | Printer<br>velg<br>velg<br>velg                                         | eMail        | •   |       |    |                            |                                        |
| Listtyp<br><sup>2</sup> ostpakkelapp<br>Ordre liggende A4 (med logo)<br>Ørdre matriseskiver<br>Gassalapp                                                                                     | Program<br>PO01<br>ORRE-ADPC<br>ORRE-ADPR<br>ORKL-ADPS                                          | Printtyp<br>Zebra<br>Liste (A4)<br>Liste (A4)<br>Zebra                                                    | Printer<br>velg<br>velg<br>velg<br>velg                                 | eMail        | *   |       |    |                            |                                        |
| <mark>isttyp</mark><br>Postpakkelapp<br>Drdre liggende A4 (med logo)<br>Ordre matriseskiver<br>Gassalapp<br>Drdre liggende A4 (med logo)                                                     | Program<br>PO01<br>ORRE-ADPC<br>ORRE-ADPR<br>ORKL-ADPS<br>ORRE-ADPV                             | Printtyp<br>Zebra<br>Liste (A4)<br>Liste (A4)<br>Zebra<br>Liste (A4)                                      | Printer<br>velg<br>velg<br>velg<br>velg<br>velg                         | eMail        | *   |       |    |                            |                                        |
| isttyp<br>ostpakkelapp<br>Irdre liggende A4 (med logo)<br>Irdre matriseskiver<br>assalapp<br>Irdre liggende A4 (med logo)<br>Irdre liggende A4 (uten logo)                                   | Program<br>PO01<br>ORRE-ADPC<br>ORRE-ADPC<br>ORKL-ADPS<br>ORRE-ADPV<br>ORRE-MEPB                | Printtyp<br>Zebra<br>Liste (A4)<br>Liste (A4)<br>Zebra<br>Liste (A4)<br>Liste (A4)                        | Printer<br>velg<br>velg<br>velg<br>velg<br>velg<br>velg<br>velg         | eMail        |     |       |    |                            |                                        |
| isttyp<br>ortpakkelapp<br>Drdre liggende A4 (med logo)<br>Drdre matriseskiver<br>Gassalapp<br>Drdre tiggende A4 (med logo)<br>Drdre tiggende A4 (med logo)                                   | Program<br>PO01<br>ORRE-ADPC<br>ORRE-ADPC<br>ORKL-ADPS<br>ORRE-ADPV<br>ORRE-MEPB<br>ORRE-MEPB   | Printtyp<br>Zebra<br>Liste (A4)<br>Liste (A4)<br>Zebra<br>Liste (A4)<br>Liste (A4)<br>Liste (A4)          | Printer<br>velg<br>velg<br>velg<br>velg<br>velg<br>velg<br>velg<br>velg | eMail        | A   |       |    |                            |                                        |
| Listtyp<br>Postpakkelapp<br>Ordre liggende A4 (med logo)<br>Ordre matriseskiver<br>Kassalapp<br>Ordre liggende A4 (med logo)<br>Ordre liggende A4 (med logo)<br>Ordre liggende A4 (med logo) | PO01<br>ORRE-ADPC<br>ORRE-ADPC<br>ORRE-ADPC<br>ORRE-ADPV<br>ORRE-ADPV<br>ORRE-META<br>ORKL-METB | Printtyp<br>Zebra<br>Liste (A4)<br>Liste (A4)<br>Zebra<br>Liste (A4)<br>Liste (A4)<br>Liste (A4)<br>Zebra | Printer<br>velg<br>velg<br>velg<br>velg<br>velg<br>velg<br>velg<br>velg | eMail        | E   |       |    |                            |                                        |

Når en printer er definert men ikke tilgjengelig viser klienen en rød varseltrekant:

| 🚺 Vitec AutoData AS - adPrintClient (#PRT999A1)                                                  | – 🗆 🗙                           |
|--------------------------------------------------------------------------------------------------|---------------------------------|
| 🕐 Vitec 🔺                                                                                        | adPrintClient                   |
| logoff   kompakt Outvidet  #PRT999A1, AS SYSTEM-UTVIKLING KONSERN (999)                          | ≡                               |
| printer     □ Autostart     ☑ Autologin       printlog     □ skjul     etter     30     sekunder | endre passord<br>avslutt klient |
| 🔷 🔘 #PRT999A1, AS SYSTEM-UTVI utskrifter: 1 / 1                                                  | Version 05.01.01 / 05.01.02 (1) |

Printeren som ikke er tilgjengelig vises med rød skrift:

| 🗹 Vitec AutoData AS - adPrintClient                     |           |            |                |  |  |
|---------------------------------------------------------|-----------|------------|----------------|--|--|
| lukk vindu #PRT999A1, AS SYSTEM-UTVIKLING KONSERN (999) |           |            |                |  |  |
| Listtyp                                                 | Program   | Printtyp   | Printer        |  |  |
| Ordre liggende A4 (med logo)                            | ORRE-MEPA | Liste (A4) | CutePDF Writer |  |  |
| Ordre liggende A4 (med logo)                            | ORRE-WOLF | Liste (A4) | printer1       |  |  |
|                                                         |           |            |                |  |  |

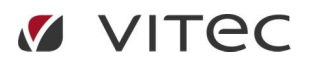

# **Printlog**

Hver utskrift blir registrert i printloggen.

| Vitec AutoData | AS - Printlog       |                     |                     |         |                         |      | - 0 | ×   |
|----------------|---------------------|---------------------|---------------------|---------|-------------------------|------|-----|-----|
| Lukk           | Oppdater            |                     |                     |         |                         |      | ~   | vis |
| Utskrift nr    | Data mottat         | Utskrift laget      | Sendt til skriveren | Status  | Liste                   | Info |     |     |
| 45982008       | 31.08.2021 07:34:52 | 31.08.2021 07:34:53 | 31.08.2021 07:34:53 | printed | Bestillingsarkiv (BES8) | 9009 | 199 |     |
| 45982008       | 31.08.2021 07:34:52 | 31.08.2021 07:34:53 | 31.08.2021 07:34:53 | printed | Bestillingsarkiv (BES8) | 9009 | 99  |     |
|                |                     |                     |                     |         |                         |      |     |     |
|                |                     |                     |                     |         |                         |      |     |     |
|                |                     |                     |                     |         |                         |      |     |     |
|                |                     |                     |                     |         |                         |      |     |     |

## Utskrift nr

Et nummer som bruker adPrint for å identifisere en utskrift.

## Data mottat

Tidspunktet da klienten fikk utskriften fra serveren.

## **Utskrift laget**

Tidspunktet da utskriften i klienten var klar.

#### Sendt til skriveren

Tidspunktet da klienten har sendt utskriften til skriveren.

#### OBS!

«sendt til skriveren» betyr at klienten har sendt utskriften til en windows driver. Hvis der skjer noe mellom driveren og printeren så får klienten ingen informasjon om det.

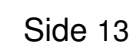

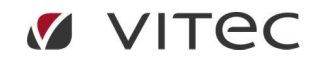

Hvis klienten ikke kan lage en utskrift eller ikke kan sende den til skriveren så vises en gul varseltrekant:

| 🚺 Vitec AutoData          | AS - adPrintClient (#PRT999A1)                       | – 🗆 🗙                           |
|---------------------------|------------------------------------------------------|---------------------------------|
| 🕐 Vite                    | c 🔼                                                  | adPrintClient                   |
| logoff<br>#PRT999A1, AS S | ● kompakt ○ utvidet<br>YSTEM-UTVIKLING KONSERN (999) | ≡                               |
| printer                   | 🗌 Autostart 🛛 Autologin                              | endre passord                   |
| printlog                  | skjul etter 30 sekunder                              | avslutt klient                  |
| 🔍 🔘 🚫 Vitec Aı            | utoData AS utskrifter: 0 / 0                         | Version 05.01.01 / 05.01.02 (1) |

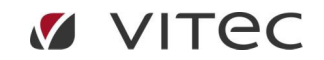

# Brukerprofil

| 🗹 Vitec AutoData AS - adPrintClient (#PRT999A1)                         | – 🗆 🗙                           |
|-------------------------------------------------------------------------|---------------------------------|
| 🕐 Vitec                                                                 | adPrintClient                   |
| logoff   kompakt Outvidet  #PRT999A1, AS SYSTEM-UTVIKLING KONSERN (999) | =                               |
| printer 🗌 Autostart 🗹 Autologin                                         | endre passord                   |
| printlog skjul etter 30 sekunder                                        | avslutt klient                  |
| Vitec AutoData AS utskrifter: 0 / 0                                     | Version 05.01.01 / 05.01.02 (1) |

En klikk på «Hamburgermenyen» på høyre siden åpne brukerprofilen.

| Vitec AutoData AS - adPrin             | ntClient (#PRT999A1) | – 🗆 X                              |   |   |
|----------------------------------------|----------------------|------------------------------------|---|---|
| 🕐 Vitec                                |                      | adPrintClient                      |   |   |
| logoff   kom<br>#PRT999A1, AS SYSTEM-U | Brukerprofil         |                                    |   | _ |
| printer Au                             | Fornavn:             | Wolfgang                           | 8 |   |
| printlogskj                            | Navn:                | Döpker                             |   |   |
| Viter AutoData A                       | Firma:               | AS SYSTEM-UTVIKLING KONSERN        |   |   |
|                                        | Firmanr:             | 999                                |   |   |
|                                        | ePost:               | wolfgang.dopker@vitecsoftware.com  |   |   |
|                                        |                      | send utskrifter på kø som ePost    |   |   |
|                                        |                      | ✓ med en gang<br>□ etter 2 ✓ timer |   |   |
|                                        | Spørre:              | ved logoff ved avslutt             |   |   |
|                                        | Lagre                | Avbryt                             |   |   |

Her kan bl.a. defineres at det sendes utskrift på kø som mail/PDF (f.eks. hvis det er ikke mulig å sende utskriften til skriveren).

Det gjelder alle utksrifter som sendes til den klienten med unntak av etiketter.

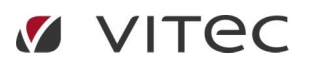

# **Avslutt**

Klienten kan ikke avsluttes med en klikk på knappen «avslutt klient». Så viser klienten et vindu:

| 🚺 Viteo | : AutoData AS - adPrintCl | ient (#PRT999A1)  | – 🗆 X                           |
|---------|---------------------------|-------------------|---------------------------------|
|         | Autologin er på           | slå av Autologin  | PrintClient                     |
|         | Autostart er av           | slå på Autostart  | =                               |
| #PR     | 🗌 spør med ikke igjen     |                   | sord                            |
| p       | avslutt                   | fortsett          | ent                             |
| ••      | Vitec AutoData AS         | utskrifter: 0 / 0 | Version 05.01.01 / 05.01.02 (1) |

Her kan man velge om Autologin og Autostart skal slås av eller på og om det vinduert skal vises hver gang.

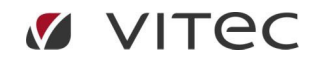

# Feilmeldinger

Ikke utskrift

Sjekk om adPrintClient er startet med systembruker ident og passord. adPrintClient bør ligge på en PC eller server som ikke stenges ned etter arbeidstid.

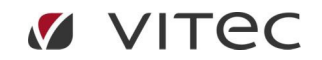

# Ofte Stilte Spørsmål

Klienten er borte

"allerede pålogget"

Printer definert, men skrives på en annen printer (systemprinter)

Statuskoder, se fargekodene nederst i venstre hjørne på klienten

| Vitec AutoData AS - adPrintClient                | —                                                                                   | - <b>x</b>     |            |             |  |
|--------------------------------------------------|-------------------------------------------------------------------------------------|----------------|------------|-------------|--|
| 🕐 Vitec                                          |                                                                                     | adPri          | ntClient   |             |  |
| logoff   kompakt  #PRT999A1, AS SYSTEM-UTVIKLING | ) utvidet<br>KONSERN (999)                                                          |                | ≡          |             |  |
| printer Autostart                                | 🗹 Autologin                                                                         | endre passord  |            |             |  |
| printlog 🗌 skjul etter                           | 30 sekunder                                                                         | avslutt klient |            |             |  |
| Vitec AutoData AS                                | Vitec AutoData AS         utskrifter: 0 / 0         Version 05.01.01 / 05.01.02 (1) |                |            |             |  |
|                                                  |                                                                                     |                |            |             |  |
| Serverforbindelsen Pålogging                     |                                                                                     |                | Nettverk   |             |  |
| ingen kontakt                                    | ikke pålogget                                                                       |                | l klienten | sender data |  |
| prøver å kontakte                                | 🔵 pålogget                                                                          |                | l klienten | mottar data |  |
| kontakt med serveren                             |                                                                                     |                | ○ ingen ak | tivitet     |  |

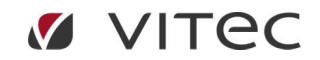